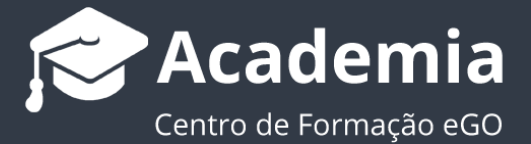

## Personalizar Etapas - Triggers – enviar mensagens automáticas para os elementos da oportunidade

O gestor do eGO Real Estate tem a possibilidade de personalizar as etapas dentro das Oportunidades, criando automatismos –os **triggers** - estas ações automáticas dentro de cada etapa permitirão que o processo de tratamento da Oportunidade, seja mais preciso dando alertas necessários para os elementos associados à Oportunidade de qual o acompanhamento a ser dado.

## 1. Aceda ao separador 'Oportunidades', e escolha uma oportunidade;

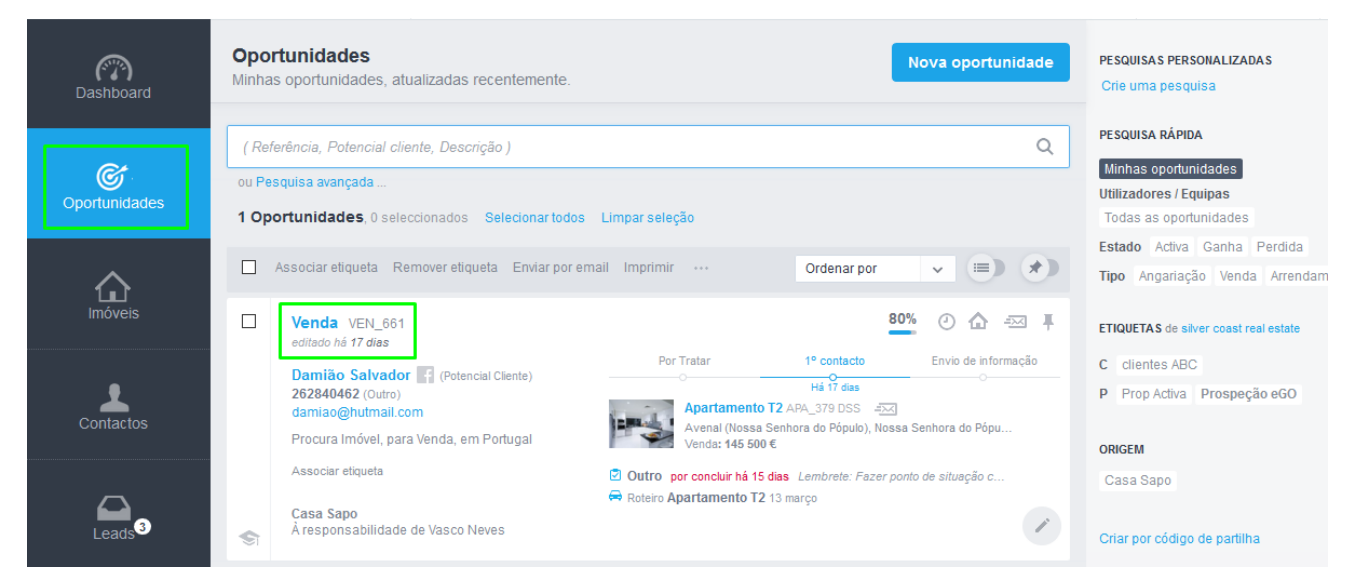

2. Aceda às definições das etapas, botão 'Gerir etapas';

| () Const Re        | al Estate ₽                                           |                                                                |                    | <b>e</b>           | N Vasco Neves ≠ =           |  |  |
|--------------------|-------------------------------------------------------|----------------------------------------------------------------|--------------------|--------------------|-----------------------------|--|--|
| Dashboard          | Venda, VEN_661<br>À responsabilidade de Vasco Neves   |                                                                | 80                 | GANHA PERDIDA      | A ALTA BAKA                 |  |  |
| Oportunidades      | 262840462 (Outro)<br>damiao@hutmail.com               | POR TRATAR 1° CONTAC<br>100%<br>                               |                    |                    | Gerir etapas                |  |  |
| <u>^</u>           | CHAT EXTERNO + Criar acesso externo                   |                                                                |                    |                    |                             |  |  |
| Imóveis            | QUE IMÓVEL PROCURA (PREFERÊNCIA)                      | 🖌 Editar Preferência                                           | IMÓVEL ELEITO      |                    | × Remover                   |  |  |
| •                  | Procura imóvel, para <u>Venda,</u> em <u>Portugal</u> | Apartamento T2 APA_379 DSS =\\\\\\\\\\\\\\\\\\\\\\\\\\\\\\\\\\ |                    |                    |                             |  |  |
| Contactos          | CRUZADOS   ASSOCIADOS   APRESENTADOS / ENVIA          | Venda: 145<br>Área útil                                        | erreno             |                    |                             |  |  |
|                    | Apartamento T3 APA 334-ds                             | 105 m <sup>2</sup>                                             | 115 m <sup>2</sup> |                    |                             |  |  |
|                    | Apartamento T3 APA 386 dss Apartamento T3 APA 386 dss | aldas da Rainha                                                | PROPOSTA           | 📘 Formulário de pr | oposta 🔸 Criar uma proposta |  |  |
| Leads <sup>3</sup> | Moradia T2 387 🐄                                      |                                                                |                    | Sem propostas.     |                             |  |  |

3. Aqui poderá alterar as etapas dos diferentes tipos de oportunidade: Angariação,
Arrendamento, Arrendamento para Férias ou Venda. Vamos usar como exemplo as etapas para as Oportunidades de Venda.

Para isso devemos clicar em 'Gerir etapas';

| Alterar as etapas das oportunidades<br>Alterações às etapas são transversais a toda a agência. Por exemplo, se alterar "Finali<br>"Finalização de Comercialização" todos os utilizadores da aplicação verão os items ma<br>"Finalização de Venda" alterados para "Finalização de Comercialização". É aconselháv<br>seus colegas de trabalho antes de fazer este tipo de alterações. | zação de Venda" para<br>ircados como<br>el que fale com os |
|----------------------------------------------------------------------------------------------------|------------------------------------------------------------|
| Etapas de Angariação                                                                                                    |                                                            |
| Etapas de Arrendamento                                                                                                    |                                                            |
| ▼ Etapas de Venda                                                                                                    | + Gerir etapas                                             |
| ⊖ ःःः Por Tratar                                                                                                    | Î 1.                                                       |
| o III 1º contacto                                                                                                    | Î 1.                                                       |
| <ul> <li>Envio de informação</li> </ul>                                                                                                    | Ē                                                          |
| ⊖ ःःः Visita                                                                                                    | Î = 1 = 3                                                  |
| Marcação (Checklist)                                                                                                    | Ē                                                          |
| Impressão Ficha Visita (Checklist)                                                                                                    | Critica 🔟                                                  |
| Avaliação da Visita (Checklist)                                                                                                    | Obrigatória                                                |
| Avaliação de Visita e Visitante (Checklist)                                                                                                    | Ē                                                          |
| Proposta                                                                                                    | Ĩ <sup>1</sup>                                             |
| Upload Proposta Aprovada (Checklist)                                                                                                    | Critica                                                    |
| Upload CC (Checklist)                                                                                                    | Obrigatória                                                |
| Financiamento do Banco (Checklist)                                                                                                    | Ē                                                          |
| • ::: CPCV                                                                                                    | Î 1-3                                                      |
| Agendamento Escritura                                                                                                    | Ē                                                          |
| o :::: Escriturado                                                                                                    | ā                                                          |

Fechar

**4.** As Etapas já se encontram definidas, no entanto poderá sempre alterá-las.

Na linha temporal das etapas encontrará todas as etapas já definidas para este tipo de oportunidade, e também um botão para adicionar novas etapas.

| Por Tratar            | Nome da etapa        |  |
|-----------------------|----------------------|--|
| 1º contacto           | Selecione checkpoint |  |
| Visita                |                      |  |
| Proposta              |                      |  |
| CPCV                  |                      |  |
| Agendamento Escritura |                      |  |
| Escriturado           |                      |  |
| Nova etapa            |                      |  |
|                       |                      |  |

5. Vamos aplicar o trigger – automatismo – à etapa 'Por tratar', esta é a primeira etapa da oportunidade aquando da sua criação, e define o estado da mesma. Selecione a etapa e clique em 'Adicionar trigger à etapa';

| 9 | Por Tratar            | Nome da etapa |  |                         |          |                        |
|---|-----------------------|---------------|--|-------------------------|----------|------------------------|
| 0 | 1º contacto           | Por Tratar    |  | Receção da Lead ou Clie | nte 🗸    |                        |
| 0 | Envio de informação   | Triggers      |  |                         | ∉Ö Adi   | cionar trigger à etapa |
| 0 | Visita                | Checklists    |  |                         | I        | Adicionar checklis     |
| 0 | Proposta              | Documentos    |  | ්                       | Adiciona | ar documento à etapa   |
| 0 | Agendamento Escritura | Questionários |  | -© A                    | diciona  | questionário à etapa   |
| 0 | Escriturado           |               |  |                         |          |                        |
| 0 | Nova etapa            |               |  |                         |          |                        |
|   |                       |               |  |                         |          |                        |
|   |                       |               |  |                         |          |                        |

6. Vamos escolher o trigger (automatismo) 'Enviar mensagem de notificação para

## o utilizador'.

| tilicação enviada para todos os |                        | tua etapartifectitist e selectionaua. |
|---------------------------------|------------------------|---------------------------------------|
| Alterar estado da oportunid     | ade para "Em atraso"   |                                       |
| Enviar email                    |                        |                                       |
| Enviar mensagem de notifie      | ação para o utilizador |                                       |
| Criar tarefa para o utilizado   | r                      |                                       |
| Criar novo processo             |                        |                                       |
|                                 |                        |                                       |

7. Para este automatismo vamos utilizar o seguinte exemplo: Sempre que uma nova oportunidade é criada esta deverá ter resposta por parte do gestor comercial no prazo máximo de 2h. Para cumprir este procedimento vamos criar um **automatismo** que **define que caso a etapa não seja alterada neste prazo**, gestor comercial ou o coordenador, diretor de agência **receberão uma mensagem instantânea** (definida por si) a indicar que esta oportunidade está em incumprimento.

| Alterar estado da oportunidade para "Em atraso"  | Despoletar o automatismo por:                                                   |
|--------------------------------------------------|---------------------------------------------------------------------------------|
| Enviar email                                     | O Acção Directa quando selecciona a etapa                                       |
| Enviar mensagem de notificação para o utilizador | Tempo que se encontra na etapa/checklist       0     V     Dias,     2     V    |
| Criar tarefa para o utilizador                   | Para:                                                                           |
| Criar novo processo                              | Responsável principal                                                           |
|                                                  | O Utilizador 1.Alfredo Costa (Gestão Agência 1) v                               |
|                                                  | Mensagem                                                                        |
|                                                  | Tempo de resposta foi ultrapassado, dar seguimento quanto antes à oportunidade! |
|                                                  |                                                                                 |

**8.** O automatismo está criado, agora sempre que uma oportunidade nova não for respondida, a mensagem será disparada automaticamente para o elemento definido.

| Ŷ | Por Tratar            | Nome da etapa                                                                   |                                             |
|---|-----------------------|---------------------------------------------------------------------------------|---------------------------------------------|
| 0 | 1º contacto           | Por Tratar                                                                      | Receção da Lead ou Cliente 🗸                |
| 0 | Envio de informação   | Triggers                                                                        | i Adicionar trigger à etap                  |
| 0 | Visita                | Enviar mensagem de notificação para o utilizador                                | ✓ 前                                         |
| 0 | Proposta              | so Este automatismo é despoletado após estar nesta etapa há mai #               | is de 2 horas para o Responsável principal. |
| 0 | CPCV                  | Mensagem<br>Tempo de resposta foi ultrapassado, dar seguimento quanto antes à o | oportunidade!                               |
| 0 | Agendamento Escritura |                                                                                 |                                             |
| 0 | Escriturado           | Checklists                                                                      | ✓ Adicionar checklis                        |
| 0 | Nova etapa            | Documentos                                                                      | ≼ੈ Adicionar documento à etapa              |
|   |                       | Questionários                                                                   | ≝Ö Adicionar questionário à etap            |

Saiba mais em: <u>http://academia.egorealestate.com</u>

**Questões:** <u>support@egorealestate.com</u>